https://shop.staffelmedien.ch

# Web2Print Business – Portal v4.0

Handbuch

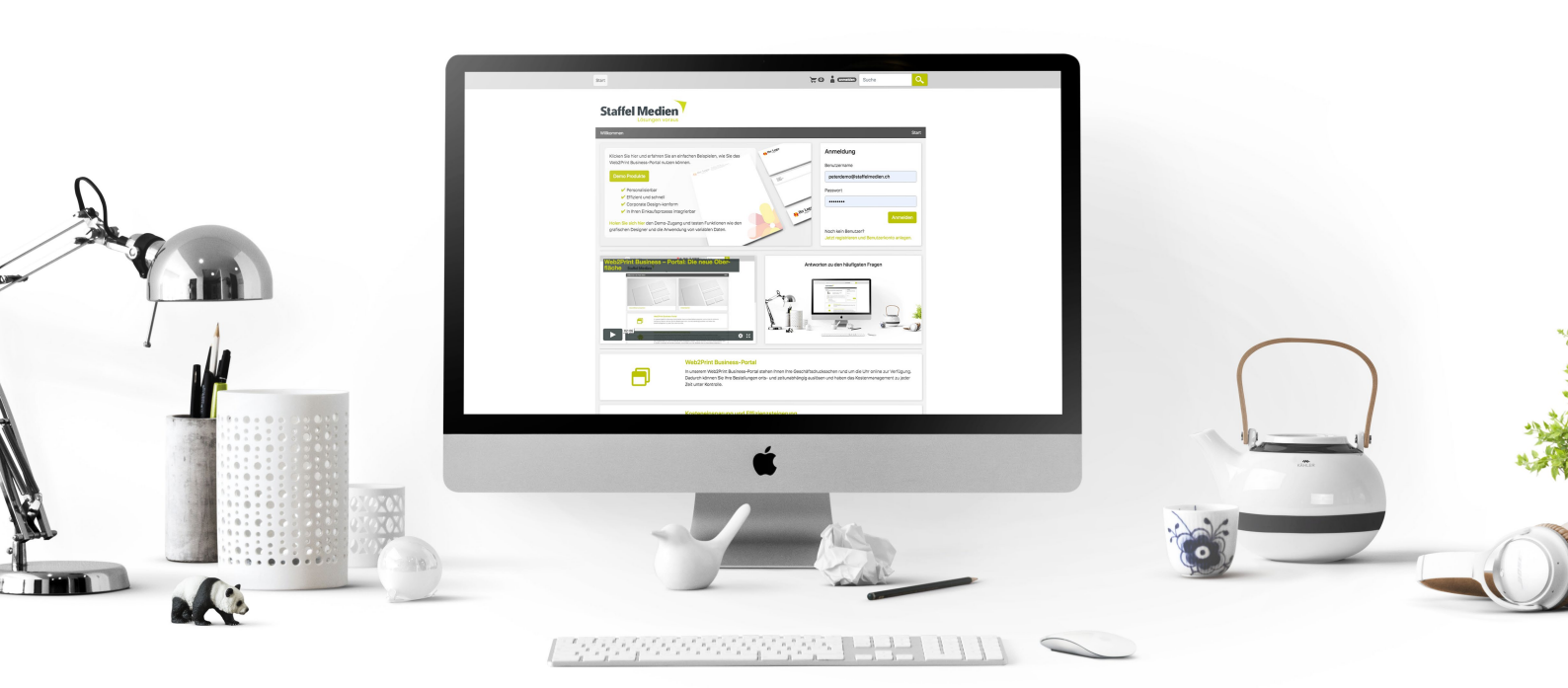

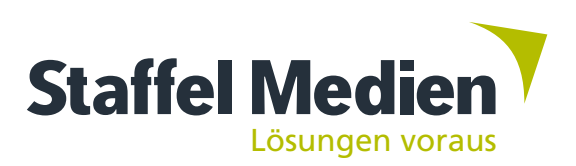

## Inhaltsverzeichnis

| Startseite 2                      |
|-----------------------------------|
| Sie sind angemeldet 4             |
| Produkte                          |
| Statische Produkte 6              |
| Produkte mit Variablen 7          |
| Formulardaten verwalten           |
| Designer-Produkte 10              |
| Produkte mit Hochlade-Funktion 11 |
| Aufträge                          |
| Warenkorb                         |
| Lieferung 14                      |
| Rechnung                          |
| Zusammenfassung                   |
| Benutzer                          |
| Berechtigungen 19                 |
| Bestellgenehmigungs-Prozess       |

## Startseite

| Sta | t                                                                                                    | ) <b>= 0</b> | anmelden                  | Suche            |                |
|-----|----------------------------------------------------------------------------------------------------|--------------|---------------------------|------------------|----------------|
|     | Staffel Medien<br>Lösungen voraus                                                                                                    |              |                           |                  |                |
| V   | /illkommen                                                                                                    |              |                           |                  | Start          |
| A   | Klicken Sie hier und erfahren Sie an einfachen Beispielen, wie Sie das<br>Web2Print Business-Portal nutzen können.<br>Demo Produkte                                                                                                    | * Inr Logo   | Anmeldung<br>Benutzername | tzer2            | Anmelden       |
|     |                                                                                                    |              | Jetzt registriere         | en und Benutzerl | konto anlegen. |
| - 1 | Web2Print Business – Portal: Die neue Ober-<br>fläche Staffel Medien                                                                                                    | Antworte     | en zu den häufi           | gsten Fragen     |                |
| 0   | According to the formation       According to the formation         According to the formation       According to the formation         According to the formation       According to the |              |                           |                  |                |

Unser neues Druckportal v4.0 bietet einen noch einfacheren Bestellprozess und eine reaktionsschnelle Benutzeroberfläche. In diesem Handbuch werden alle Grundfunktionen sowie erweiterte und neue Optionen erläutert. Kunden, die bereits die Vorgängerversion, Portal v3.0 nutzen, werden sich leicht in der neuen Umgebung zurechtfinden.

#### Demo Produkte (A)

Hier bieten wir die Möglichkeit, unser neues Druckportal umfassend zu testen. Wir haben Testprodukte eingerichtet – von statischen Produkten wie Kuverts oder Briefe, bis zu anpassbaren Produkten wie Visitenkarten oder Einladungen.

Sie können die Produkte ohne Anmeldung ansehen, indem Sie auf die Taste «Demo Produkte» klicken.

Wenn Sie erweiterte Designerfunktionen für Visitenkarten oder Einladungen testen möchten, können Sie sich hier kostenlos registrieren oder beantragen das Demo-Login über unsere **Website**.

#### **Benutzer-Anmeldung (B)**

Hier geben Sie Ihren Benutzernamen und Passwort ein, um in den für Sie angepassten Webshop zu gelangen. Bitte bewahren Sie Ihren Benutzernamen und Passwort, sicher auf.

Bei richtigem Benutzername aber falschem Passwort zeigt Ihnen das System automatisch eine Option auf, mit der Sie das Passwort zurücksetzen können.

#### Video-Hilfe (C)

In diesem Bereich können Sie unser neustes Erklärvideo online anschauen.

Alle Videos finden Sie auf unserer **YouTube**-Seite.

#### Antworten zu den häufigsten Fragen [FAQ]. (D)

Über diesen Link gelangen Sie auf unsere Webseite und finden die Antworten auf die am häufigsten gestellten Fragen zu unserer Web2Print Business-Lösung.

Die Fragen sind wie folgt gegliedert:

- Grundsätzliches über Web2Print Business
- Administration
- Technische Fragen
- Spezielle Fragen

#### Suche (E)

Sollten Sie über viele verschiedene Produkte in diesem Webshop verfügen, dann können Sie Ihre Auswahl bequem über dieses Suchfeld eingrenzen.

#### Informationsübersicht (F)

Lesen Sie hier, wie Sie und Ihr Unternehmen von unserer Web2Print Business-Lösung profitieren können.

#### Fusszeile (G)

Hier finden Sie den Link zu unserer Website und unseren sozialen Medien, unsere Adresse und Kontaktmöglichkeiten, einen Link zur Anforderung eines Demo-Logins, den Download-Link für dieses Handbuch und die neueste Ausgabe unseres Magazins «StaffelNews».

Im unteren Bereich vervollständigen das Impressum, die AGB und Datenschutzerklärung die Fusszeile.

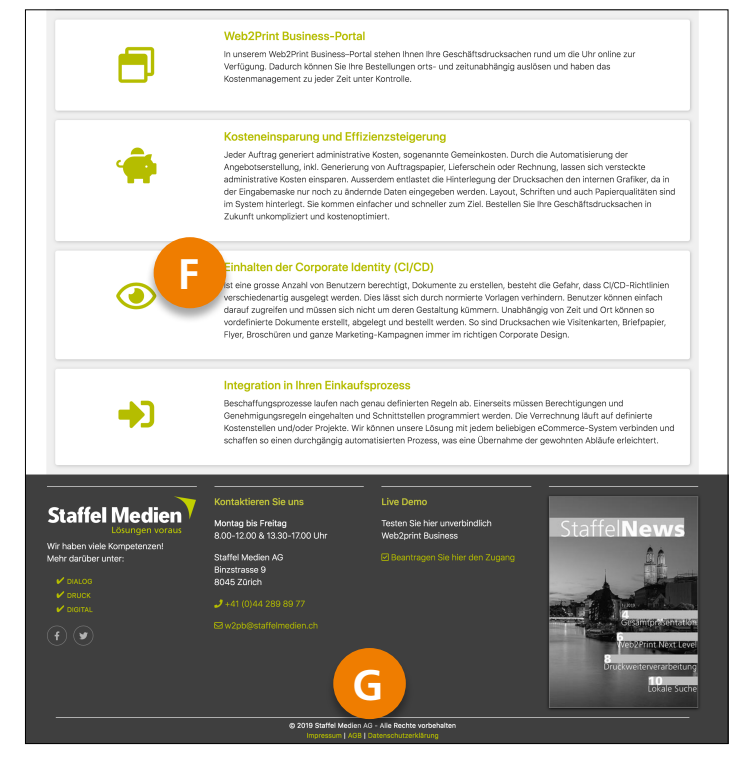

## Sie sind angemeldet

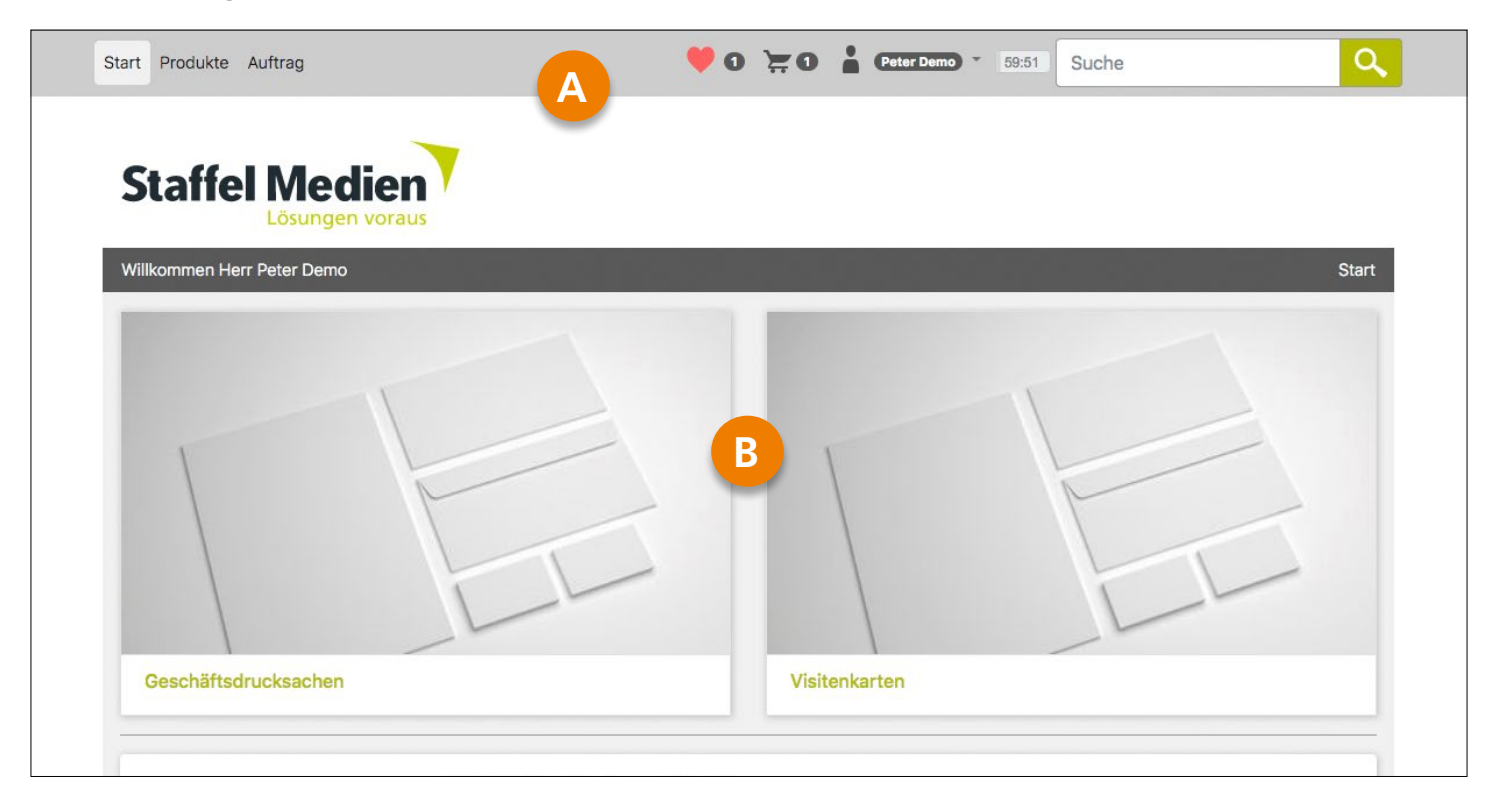

#### Navigation (A)

Standard-Navigation oben links.

• Start

Hier geht es zur Startseite Ihres Webshop-Portals.

Produkte

Hier können Sie alle Produkte in einer Übersicht anschauen (ohne Kategorien).

• Auftrag

Wenn Sie über die erforderlichen Berechtigungen verfügen, können Sie hier den Status aller Bestellungen einsehen, die Sie oder Ihre Mitarbeiter aufgegeben haben.

Standard-Navigation oben rechts:

• Favoriten 🧡

Diese Taste ist ein Schnellzugriff auf die von Ihnen favorisierten Produkte.

• Warenkorb Zeigt den Inhalt des Warenkorbs.

• Benutzer (z. B.: Peter Demo)

Unter diesem Menüpunkt können Sie sich abmelden oder Informationen über den aktuell angemeldeten Benutzer einsehen und/oder ändern.

#### • Aktivitäten-Zeituhr

Waren Sie 60 Minuten inaktiv, werden Sie automatisch vom Webshop-Portal abgemeldet.

Klicken Sie ein Mal auf die Uhr oder wechseln auf eine andere Seite, dann stellt sich diese wieder auf 60 Minuten Anwendung zurück.

#### • Suche

Hier können Sie selektiv nach Produkten suchen.

#### Produktordner (B)

Wenn Sie über zahlreiche Produkte verfügen, dann werden Ihnen verschiedene Produktordner angezeigt. Wenige Produkte erscheinen in nur einem Ordner (Produkte).

Diese Ordnerorganisation erleichtert Ihnen die Navigation durch alle Ihre Produkte.

Kontaktieren Sie uns, wenn Sie eine andere Aufteilung Ihrer Produktordner wünschen, den wir können diese jederzeit an Ihre Bedürfnisse anpassen.

## Produkte

| Start Produkte Auftrag                                                                  |                                                                    | 🤎 O 💥 O 🛔 Cet                                                | er Demo) * 59:44 Suche                                       | ٩                                                                  |
|-----------------------------------------------------------------------------------------|--------------------------------------------------------------------|--------------------------------------------------------------|--------------------------------------------------------------|--------------------------------------------------------------------|
| Staffel Medier<br>Lösungen vorar                                                        | z                                                                  |                                                              |                                                              | Start / Produkte                                                   |
| B<br>Filterkriterien<br>Sprache<br>○ ● Deutsch ①<br>○ ↓ Französisch ①<br>○ ↓ Englisch ① | Statist Medica<br>waves waves were a                               |                                                              |                                                              |                                                                    |
|                                                                                         | Ab 1.00 CHF pro 1 000<br>Stk.<br>Adressetiketten                   | Ab 1.00 CHF pro 1 000<br>Stk.<br>Briefbogen GL               | Ab 1.00 CHF pro 10 000<br>Stk.<br>Briefbogen Neutral         | Ab 1.00 CHF pro 1 000<br>Stk.<br>Couverts C4 mit<br>Fenster rechts |
| Filter zuruckseizen                                                                     |                                                                    |                                                              |                                                              | AND THE SAME                                                       |
|                                                                                         | Ab 1.00 CHF pro 1 000<br>Stk.<br>Couverts C5 mit<br>Fenster rechts | Ab 1.00 CHF pro 1 000<br>Stk.<br>Couverts C5 ohne<br>Fenster | Ab 1.00 CHF pro 1 000<br>Stk.<br>Etikettenbogen à 12<br>Ntz. | Ab 1.00 CHF pro 1 000<br>Stk.<br>Grusskarten                       |

#### Produktübersicht (A)

Diese Übersicht zeigt Ihnen alle Produkte ohne Filterkritieren und Produktkategorien an.

#### Filter (B)

Filter bieten Ihnen die Möglichkeit, Produkte einfach zu sortieren und einen besseren Überblick darüber zu haben. Standard-Filter sind normalerweise:

- Ausrichtung (horizontal oder vertikal)
- Sprache
- Farbe

Die Verwendung von Filtern ist eine neue Option in dieser Version. Wenn Sie obige oder auch neue Filterfunktionen wünschen, dann wenden Sie sich bitte an unsere Spezialisten.

#### Produktkarten (C)

Auf der Produktkarte sehen Sie ein Vorschaubild, den Produktnamen, der auch auf der Rechnung erscheinen wird und die Produktionskosten pro Einheit bei maximal bestellbarer Menge.

## **Statische Produkte**

|                  | Bestellinformatio                                                                                             | Bestellinformationen                                                                                                    |                                                                                                    | Ab CHF 1.                                                                |                                     |
|------------------|----------------------------------------------------------------------------------------------------|----------------------------------------------------------------------------------------------------|----------------------------------------------------------------------------------------------------|--------------------------------------------------------------------------|-------------------------------------|
|                  |                                                                                                    |                                                                                                    | Menge                                                                                                    | 1 000 Stk.                                                               | Preis                               |
| Staffel Medien T | Versandfertig                                                                                                 | 0 Tage                                                                                                    | 2 000                                                                                                    | 1.00                                                                     | 2.00                                |
|                  | Auf Lager                                                                                                    | 0 Stk.                                                                                                    | 3 000                                                                                                    | 1.00                                                                     | 3.00                                |
|                  | Bestellnummer                                                                                                 | SMAG BG GL                                                                                                    | 4 000                                                                                                    | 1.00                                                                     | 4.00                                |
|                  | Artikelcode                                                                                                   | SMAG BG GL                                                                                                    | 5 000                                                                                                    | 1.00                                                                     | 5.00                                |
|                  | Gewicht                                                                                                    | 5,61 Gramm                                                                                                    |                                                                                                    |                                                                          |                                     |
|                  | Packungseinheit                                                                                               | 1 000 Stk.                                                                                                    | weniger anzeigen                                                                                                    |                                                                          |                                     |
|                  | Mindestmenge                                                                                                  | 2 000 Stk.                                                                                                    |                                                                                                    |                                                                          |                                     |
|                  | Maximalmenge                                                                                                  | 5 000 Stk.                                                                                                    |                                                                                                    |                                                                          |                                     |
| _                | weniger anzeigen                                                                                              |                                                                                                    |                                                                                                    |                                                                          |                                     |
|                  | Beschreibung                                                                                                  |                                                                                                    |                                                                                                    |                                                                          |                                     |
|                  |                                                                                                    |                                                                                                    |                                                                                                    |                                                                          |                                     |
|                  | Umfang                                                                                                    | 2 Seiten                                                                                                    |                                                                                                    |                                                                          |                                     |
|                  | Umfang<br>Format                                                                                              | 2 Seiten<br>210 x 297 mm                                                                                                    |                                                                                                    |                                                                          |                                     |
|                  | Umfang<br>Format<br>Daten                                                                                     | 2 Seiten<br>210 x 297 mm<br>Daten bei uns vorhan                                                                                                    | den, unveränderter Nachdru                                                                                                   | uck, ohne «Gut zun                                                       | n Druck»                            |
|                  | Umfang<br>Format<br>Daten<br>Druck                                                                            | 2 Seiten<br>210 x 297mm<br>Daten bei uns vorhan<br>2/1-farbig Anthrazit Pa                                                                                                    | den, unveränderter Nachdru<br>antone 432 U, Grün Pantone                                                                     | uck, ohne «Gut zun<br>e 390 U (44B31860                                  | n Druck»<br>)8) / Grün              |
|                  | Umfang<br>Format<br>Daten<br>Druck                                                                            | 2 Seiten<br>210 x 297mm<br>Daten bei uns vorhan<br>2/1-farbig Anthrazit Pa<br>Pantone 390 U (4483                                                                                   | den, unveränderter Nachdru<br>antone 432 U, Grün Pantone<br>318608)                                                          | uck, ohne «Gut zun<br>e 390 U (44B31860                                  | n Druck»<br>)8) / Grün              |
|                  | Umfang<br>Format<br>Daten<br>Druck<br>Ausrüsten                                                               | 2 Seiten<br>210 x 297 mm<br>Daten bei uns vorhan<br>2/1-farbig Anthrazit Pa<br>Pantone 390 U (4483<br>auf Format schneider                                                          | den, unveränderter Nachdru<br>antone 432 U, Grün Panton<br>318608)<br>n, bandieren, verpacken und                            | uck, ohne «Gut zun<br>e 390 U (44B31860<br>etikettieren                  | n Druck»<br>)8) / Grün              |
|                  | Umfang<br>Format<br>Daten<br>Druck<br>Ausrüsten<br>Papier                                                     | 2 Seiten<br>210 x 297 mm<br>Daten bei uns vorhand<br>2/1-farbig Anthrazit Pa<br>Pantone 390 U (4483<br>auf Format schneiden<br>Offset hochweiss FSC                                 | den, unveränderter Nachdru<br>antone 432 U, Grün Panton<br>318608)<br>n, bandieren, verpacken und<br>2, 90 g/m²              | uck, ohne «Gut zun<br>e 390 U (44B31860<br>etikettieren                  | n Druck»<br>08) / Grün              |
|                  | Umfang<br>Format<br>Daten<br>Druck<br>Ausrüsten<br>Papier<br>& weniger anzeigen                               | 2 Seiten<br>210 x 297 mm<br>Daten bei uns vorhand<br>2/1-farbig Anthrazit Pa<br>Pantone 390 U (4483<br>auf Format schneiden<br>Offset hochweiss FSC                                 | den, unveränderter Nachdru<br>antone 432 U, Grün Panton<br>818608)<br>n, bandieren, verpacken und<br>C, 90 g/m²              | uck, ohne «Gut zun<br>e 390 U (44B31860<br>etikettieren                  | n Druck»<br>08) / Grün              |
|                  | Umfang<br>Format<br>Daten<br>Druck<br>Ausrüsten<br>Papier<br>(>>>>>>>>>>>>>>>>>>>>>>>>>>>>>>>>>>>>            | 2 Seiten<br>210 x 297 mm<br>Daten bei uns vorhand<br>2/1-farbig Anthrazit Pa<br>Pantone 390 U (4483<br>auf Format schneider<br>Offset hochweiss FSC<br>Bezeichnung                  | den, unveränderter Nachdru<br>antone 432 U, Grün Panton<br>318608)<br>n, bandieren, verpacken und<br>C, 90 g/m²              | uck, ohne «Gut zun<br>e 390 U (44B31860<br>etikettieren<br>Gesamtpreis   | n Druck»<br>08) / Grün              |
|                  | Umfang<br>Format<br>Daten<br>Druck<br>Ausrüsten<br>Papier<br>Menge<br>2000 ©                                  | 2 Seiten<br>210 x 297 mm<br>Daten bei uns vorhand<br>2/1-farbig Anthrazit Pa<br>Pantone 390 U (4483<br>auf Format schneider<br>Offset hochweiss FSC<br>Bezeichnung<br>Briefbogen GL | den, unveränderter Nachdru<br>antone 432 U, Grün Panton<br>818608)<br>n, bandieren, verpacken und<br>C, 90 g/m²              | uck, ohne «Gut zun<br>e 390 U (44B31860<br>e etikettieren<br>Gesamtpreis | n Druck»<br>)8) / Grün<br>(CHF 2.00 |
|                  | Umfang<br>Format<br>Daten<br>Druck<br>Ausrüsten<br>Papier<br>weniger anzeigen<br>Menge<br>2000 ©<br>Bemerkung | 2 Seiten<br>210 x 297 mm<br>Daten bei uns vorhand<br>2/1-farbig Anthrazit P<br>Pantone 390 U (44B3<br>auf Format schneider<br>Offset hochweiss FSC<br>Bezeichnung<br>Briefbogen GL  | den, unveränderter Nachdru<br>antone 432 U, Grün Panton<br>818608)<br>n, bandieren, verpacken und<br>C, 90 g/m²              | uck, ohne «Gut zun<br>e 390 U (44B31860<br>etikettieren<br>Gesamtpreis   | n Druck»<br>)8) / Grün<br>CHF 2.00  |
|                  | Umfang<br>Format<br>Daten<br>Druck<br>Ausrüsten<br>Papier<br>rege<br>2000 ©<br>Bemerkung                      | 2 Seiten<br>210 x 297 mm<br>Daten bei uns vorhand<br>2/1-farbig Anthrazit P<br>Pantone 390 U (44B3<br>auf Format schneider<br>Offset hochweiss FSC<br>Bezeichnung<br>Briefbogen GL  | den, unveränderter Nachdru<br>antone 432 U, Grün Pantono<br>318608)<br>n, bandieren, verpacken und<br>C, 90 g/m²             | uck, ohne «Gut zun<br>e 390 U (44B31860<br>etikettieren<br>Gesamtpreis   | n Druck»<br>)8) / Grün<br>CHF 2.00  |
|                  | Umfang<br>Format<br>Daten<br>Druck<br>Ausrüsten<br>Papier<br>rege<br>2000 ©<br>Bemerkung                      | 2 Seiten<br>210 x 297 mm<br>Daten bei uns vorhand<br>2/1-farbig Anthrazit P<br>Pantone 390 U (44B3<br>auf Format schneider<br>Offset hochweiss FSC<br>Bezeichnung<br>Briefbogen GL  | den, unveränderter Nachdru<br>antone 432 U, Grün Panton<br>118608)<br>1, bandieren, verpacken und<br>2, 90 g/m²              | uck, ohne «Gut zun<br>e 390 U (44B31860<br>etikettieren<br>Gesamtpreis   | n Druck»<br>)8) / Grün<br>CHF 2.00  |
|                  | Umfang<br>Format<br>Daten<br>Druck<br>Ausrüsten<br>Papier<br>refer<br>Menge<br>2000 ©<br>Bemerkung            | 2 Seiten<br>210 x 297 mm<br>Daten bei uns vorhand<br>2/1-farbig Anthrazit P<br>Pantone 390 U (44B3<br>auf Format schneider<br>Offset hochweiss FSC<br>Bezeichnung<br>Briefbogen GL  | den, unveränderter Nachdru<br>antone 432 U, Grün Pantone<br>318608)<br>n, bandieren, verpacken und<br>C, 90 g/m <sup>2</sup> | uck, ohne «Gut zun<br>e 390 U (44B31860<br>e etikettieren<br>Gesamtpreis | n Druck»<br>)8) / Grün<br>CHF 2.00  |
|                  | Umfang<br>Format<br>Daten<br>Druck<br>Ausrüsten<br>Papier<br>rege<br>2000 ©<br>Bemerkung                      | 2 Seiten<br>210 x 297 mm<br>Daten bei uns vorhand<br>2/1-farbig Anthrazit P<br>Pantone 390 U (44B3<br>auf Format schneider<br>Offset hochweiss FSC<br>Bezeichnung<br>Briefbogen GL  | den, unveränderter Nachdru<br>antone 432 U, Grün Pantone<br>318608)<br>n, bandieren, verpacken und<br>C, 90 g/m <sup>2</sup> | uck, ohne «Gut zun<br>e 390 U (44B31860<br>e etikettieren<br>Gesamtpreis | n Druck»<br>)8) / Grün<br>CHF 2.00  |

#### Vorschaubild = Gut zum Druck (A)

Das Vorschaubild ist gleichzeitig auch das Gut zum Druck des ausgewählten Produkts und kann mit einem Klick auf das Bild vergrössert werden.

#### **Bestellinformationen (B)\***

Dieser Abschnitt zeigt verschiedene Zusatz-Informationen zum ausgewählten Produkt an.

#### Preis (C)\*

In diesem Abschnitt werden die vereinbarten Mengen und Preise angezeigt, die Sie für dieses Produkt bestellen können.

#### Beschreibung (D)\*

Hier finden Sie alle Produktinformationen wie Anzahl der Seiten, Format, Druck, Weiterverarbeitung (Ausrüsten), Papierqualität, usw.

\* Zum Öffnen / Schließen der Abschnitte B, C und D drücken Sie «mehr anzeigen».

#### Favoriten (E)

Wenn Sie Produkte häufig bestellen, können Sie diese mit dem Herzsymbol als Favoriten markieren. Um die Favoriten-Markierung aufzuheben, drücken Sie erneut das Herzsymbol.

Eine Übersicht Ihrer Lieblingsprodukte finden Sie in der Navigationsleiste mit dem Herzsymbol (*siehe Seite 4*).

#### Bemerkung (F)

Bei Änderungen oder speziellen Wünschen können Sie hier einen Eintrag im Feld ,Bemerkungen' machen.

## Produkte mit Variablen

| Visitenkarten mit Icons Digital                   |                            | Start / Produl                                                                                                    | cte / Visitenkarten / Vis | itenkarten mit Icor           | ns Digital 💙 |
|---------------------------------------------------|----------------------------|----------------------------------------------------------------------------------------------------|---------------------------|-------------------------------|--------------|
|                                                   | Bestellinformat            | ionen                                                                                                    | Preis                     | Ab Ch                         | IF 1.00      |
|                                                   |                            |                                                                                                    | Menge                     | 100 Stk.                      | Preis        |
|                                                   | Versandfertig              | 0 Tage                                                                                                    | 50                        | 1.00                          | 0.50         |
| Staffel                                           | Auf Lager                  | 0 Stk.                                                                                                    | 400                       | 1.00                          | 4.00         |
| Lösungen voraus                                   | S mehr anzeigen            |                                                                                                    | mehr anzeigen             |                               |              |
| Raff Weissbaum<br>Geschäftsleiter<br>VR-Präsident | Beschreibung               |                                                                                                    | <u></u>                   |                               |              |
| Dialog (0.079.205.09.90)                          | Umfang                     | 2 Seiten                                                                                                    |                           |                               |              |
| Druck Swww.staffelmedien.ch                       | Format                     | 55 x 85 mm                                                                                                    |                           |                               |              |
| Staffel Medien AG<br>Binzstrasse 9   8045 Zürich  | mehr anzeigen              |                                                                                                    |                           |                               |              |
|                                                   | Menge                      | Bezeichnung                                                                                                    |                           | Gesamtpreis                   |              |
|                                                   | 50                         | Visitenkarten mit Ic                                                                                                    | ons Digital               | ]                             |              |
|                                                   |                            |                                                                                                    | 0.10 2.9.10.              | J                             | CHF 0.50     |
|                                                   |                            |                                                                                                    |                           |                               |              |
|                                                   | В                          | Staffel<br>Medien<br>Loungen voraus<br>eispiel                                                                                                    | Dieses Produkt mit        | web-to-Print ges<br>gestalten | A            |
|                                                   | Dialog<br>Druck<br>Digital | duchataen:<br>604 289 810<br>1972 205 02 90<br>To metokumBullfelmedien.ch<br>B www.staffelmedien.ch<br>Staffel Medien AS<br>Einstrace 9   8045 Zürich | In de                     | n Warenkorb                   | ž            |

Produkte mit variablen Feldern (z. B. Visitenkarten oder Grusskarten) müssen zuerst angepasst werden, bevor Sie sie in den Warenkorb gelegt werden können.

Um mit dem Vorgang zu beginnen, drücken Sie die Taste «Produkt gestalten» (A)

| Staffel<br>Medien                              |                            |   |
|------------------------------------------------|----------------------------|---|
| Peter Demo                                     |                            |   |
| Staffel Medien AG<br>Binzstrasse 9 8045 Zürich | Dialog<br>Druck<br>Digital |   |
| Vorschau als PDF laden                         |                            |   |
| Formulardaten                                  | orname:                    |   |
| Peter Demo                                     | Peter                      |   |
| Earmulardaten verwalten                        | lachname:                  |   |
| Porticiaruateir verwaiteir                     | Demo                       |   |
|                                                | osition 1:                 |   |
|                                                | Position-1                 |   |
| Pr                                             | osition 2:                 |   |
|                                                | Position-2                 |   |
| Te                                             | elefon:                    |   |
|                                                | Telefon                    | R |
| Te                                             | elefon:                    |   |
|                                                | Teleton-2                  |   |
| M                                              | kobile:                    |   |
|                                                | Mobile                     |   |
| Fa                                             | ax:<br>Fax                 |   |
|                                                | droese.                    |   |
| AK                                             | Binzstrasse 9              |   |
|                                                | 17 Ort-                    |   |
|                                                | 8045 Zürich                |   |
| M                                              | fail:                      |   |
|                                                | peterdemo@staffelmedien.ch |   |
|                                                |                            |   |
|                                                | O aktualisieren            |   |

#### Voransicht – Gut zum Druck (A)

Dies ist die Vorschauseite (n) und das Gut zum Druck Ihres benutzerdefinierten Produkts. Um die Vorschau zu aktualisieren, können Sie die Taste «Aktualisieren» drücken. Wenn Sie ein PDF mit niedriger Auflösung herunterladen/drucken möchten, klicken Sie auf «Vorschau als PDF laden».

#### Variable Felder (B)

Abhängig von der Anzahl variabler Datenfelder, müssen Sie hier Ihre Angaben eintragen, wobei nicht alle Felder zwingend einen Eingabewert verlangen.

Befindet sich in den Eingabefeldern grauer Muster-Text, dann schreiben Sie Ihre Angaben gemäss Anweisung direkt darüber. Alle Vorlagen basieren auf dem Corporate Design.

#### Laden / Speichern aus Datenbank (C)

Sie können Ihre Arbeit in die Datenbank speichern/laden und sie später wieder laden, anpassen und für eine weitere Bestellung verwenden.

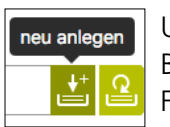

Um eine Arbeit zu speichern, geben Sie die Beschreibung (z. B. Name Vorname) in das Feld Formulardaten ein und drücken Sie «neu anlegen».

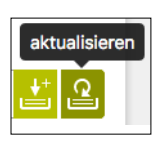

Wenn Sie bereits einen Eintrag in der Datenbank haben und diese nur aktualisieren möchten, klicken Sie auf die Schaltfläche «Aktualisieren».

Für weitere Datenbankoptionen klicken Sie auf **«Formu**lardaten verwalten».

## Formulardaten verwalten

| Niederlassung                                                                            |                                                                                                    |                                |                                                                                                    |        |
|------------------------------------------------------------------------------------------|----------------------------------------------------------------------------------------------------|--------------------------------|----------------------------------------------------------------------------------------------------|--------|
| Staffel Medien AG, Zü                                                                    | rich                                                                                                    | Peter Der                      | • •                                                                                                    |        |
| uche                                                                                     |                                                                                                    |                                | Α                                                                                                    |        |
| Name, Vorname                                                                            |                                                                                                    |                                | ۹.                                                                                                    |        |
| Bezeichnung                                                                              | Nachname                                                                                                    | Vorname                        | geändert am                                                                                                    |        |
| Remo Thöny                                                                               | Thöny                                                                                                    | Remo                           | 28.06.2018 10:53                                                                                                    | /   X  |
| Caela Miresse                                                                            | Miresse                                                                                                    | Caela                          | 12.07.2018 16:04                                                                                                    | Ζİ×    |
| SV Daten importi                                                                         | eren 🔊 weniger anzeigen                                                                                            | Vorherige                      | Nächste                                                                                                    |        |
| CSV Daten importi<br>1. CSV-Vorlage her                                                  | eren 🔊 weniger anzeigen<br>unterladen                                                                              | Vorherige                      | Nächste 2. CSV-Daten hochladen                                                                                                    | С      |
| SV Daten importi<br>1. CSV-Vorlage her<br>Bitte laden Sie die CSV<br>wieder hochzuladen. | eren anzeigen<br>unterladen<br>Vorlage herunter, um sie nach                                                       | Vorherige<br>a der Bearbeitung | Nächste 2. CSV-Daten hochladen Die befüllte CSV-Vorlage kann nun hochgeladen werden.                                                                                                    | С      |
| SV Daten importi<br>1. CSV-Vorlage her<br>Bitte laden Sie die CSV<br>wieder hochzuladen. | eren veniger anzeigen<br>unterladen<br>-Vorlage herunter, um sie nach<br>Vorlage mit Daten                         | Vorherige                      | Nächste          2. CSV-Daten hochladen         Die befüllte CSV-Vorlage kann nun hochgeladen werden.         Datei wählen                                                                    | Cuchen |
| CSV Daten importi                                                                        | eren & weniger anzeigen<br>unterladen<br>-Vorlage herunter, um sie nach<br>Vorlage mit Daten<br>Vorlage ohne Daten | Vorherige                      | Nächste          2. CSV-Daten hochladen         Die befüllte CSV-Vorlage kann nun hochgeladen werden.         Datei wähien         Datei mähien         Daten anhängen                        | Cuchen |
| CSV Daten importi                                                                        | eren veniger anzeigen<br>unterladen<br>-Vorlage herunter, um sie nach<br>Vorlage mit Daten<br>Vorlage ohne Daten   | Vorherige                      | Nächste          2. CSV-Daten hochladen         Die befüllte CSV-Vorlage kann nun hochgeladen werden.         Datei wähien         Datei wähien         Daten anhängen         Daten ersetzen | Cuchen |
| CSV Daten importi 1. CSV-Vorlage her Bitte laden Sie die CSV wieder hochzuladen.         | eren veniger anzeigen<br>unterladen<br>(-Vorlage herunter, um sie nach<br>Vorlage mit Daten<br>Vorlage ohne Daten  | Vorherige                      | Nächste          2. CSV-Daten hochladen         Die befüllte CSV-Vorlage kann nun hochgeladen werden.         Datei wählen         Datei wählen         Daten anhängen         Daten ersetzen | Cuchen |

Um erweiterte Optionen zum Herunterladen oder Hochladen von Daten anzuzeigen, klicken Sie auf den kleinen Pfeil rechts neben «CSV Daten importieren».

#### Filter/Datenbanksuche (A)

Hier können Sie gezielt nach Einträgen in der Datenbank suchen. Abhängig von den Zugriffsrechten, können Sie Ihre Datenbankeinträge oder die aller Benutzer einsehen. Drücken Sie die Taste mit dem Schreibwerkezug, um eine vorhandene Datei aus der Datenbank auszuwählen oder drücken Sie das X, um einen Eintrag aus der Datenbank zu löschen.

#### CSV-Vorlage herunterladen (B)

Sie haben die Möglichkeit, alle Einträge im CSV-Format oder nur eine Vorlage mit den variabeln Feldern in der Kopfzeile, herunterzuladen und dann mit Ihren eigenen Einträgen zu ergänzen.

#### CSV-Daten hochladen (C)

Wenn Sie eine Tabelle\*, basierend auf einer heruntergeladenen Vorlage erstellt haben, können Sie diese hier wieder hochladen. Sie können vorhandene Datenbankeinträge ersetzen oder Daten zu vorhandenen Datenbanken hinzufügen (Daten anhängen).

\* Die Tabelle muss den«;» (Strich-Punkt) als Feldtrennzeichen verwenden und mit «Unicode-UTF-8» im CSV-Format gespeichert werden.

## **Designer-Produkte**

|         | Bestellinformati                                      | onen                   | Preis                       | Ab CHF       | 100.00   |
|---------|-------------------------------------------------------|------------------------|-----------------------------|--------------|----------|
|         |                                                       |                        | Menge                       | 100 Stk.     | Preis    |
|         | Versandfertig                                         | 0 Tage                 | 1                           | 100.00       | 1.00     |
| X       | Auf Lager                                             | 0 Stk.                 | 100                         | 100.00       | 100.00   |
| auna la | mehr anzeigen                                         |                        | mehr anzeigen               |              |          |
|         | Beschreibung                                          |                        |                             |              |          |
|         | Umfang                                                | Schachtel mit Schiebe  | er                          |              |          |
|         | Format                                                | Schachtel Rillmass: 13 | 8 x 65 x 17 mm              |              |          |
|         |                                                       | Zuschnitt: 138 x 174 m | m                           |              |          |
|         |                                                       | Schieber Rillmass: 136 | 3 x 64 x 17 mm              |              |          |
|         |                                                       | Zuschnitt: 222 x 145 n | nm                          |              |          |
|         | mehr anzeigen                                         |                        |                             |              |          |
|         | Menge                                                 | Bezeichnung            |                             | Gesamtpre    | eis      |
|         | 1 🕄                                                   | Waffel-Box (perso      | onalisiert)                 |              | CHF 1.00 |
|         | Bemerkung                                             |                        |                             |              |          |
|         |                                                       |                        |                             |              |          |
|         |                                                       |                        |                             |              |          |
|         |                                                       |                        |                             | <u>lii</u> , |          |
|         | Verfügbare Vorl                                       | age(n)                 |                             | <i>lis</i>   |          |
|         | Verfügbare Vorl                                       | age(n)                 | Dateiname                   | <u>/i</u> z  |          |
|         | Verfügbare Vorl<br>Bezeichnung<br>Waffel-Box (persona | age(n)                 | Dateiname<br>Staffel Medien |              |          |

Wie bei Produkten mit Text-Variabeln, müssen Sie auch hier das Produkt zuerst anpassen, bevor Sie es in den Warenkorb legen können. Drücken Sie auf das Pinselsymbol (A), der «Viva Designer» öffnet sich und das Produkt kann nun angepasst werden.

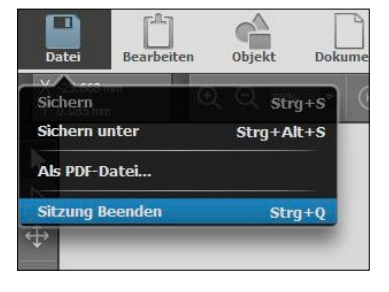

Wenn Sie fertig sind, rufen Sie einfach den Menupunkt «Datei» auf und schließen mit «Sitzung beenden».

Sie kehren zur Produktseite zurück, wo Sie nun

eine Kopie Ihres Designs mit eigener Namensgebung speichern können. Auf dem Vorschaubild sehen Sie auch das aktuelle Produkt.

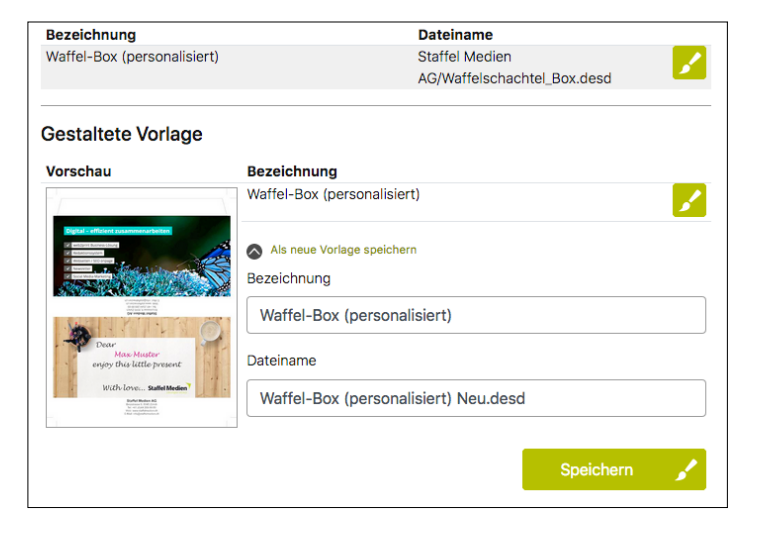

Verwenden Sie eine gut verständliche Vorlagenbeschreibung (Datei-Name) und speichern diese zwingend mit der «.desd» ein und drücken Sie die Taste «Speichern».

## Produkte mit Hochlade-Funktion

| Flyer A5 hochladen |                                 |                               | Start | : / Produkte | / Flyer A5 ho | ichladen ♡ |
|--------------------|---------------------------------|-------------------------------|-------|--------------|---------------|------------|
|                    | Bestellinformatio               | Preis                         | Menge | Ab CH        | F 0.00        |            |
|                    | Versandfertig                   | 0 Tage                        |       | Menge        |               | Field      |
|                    | Auf Lager                       | 0                             |       |              |               |            |
|                    | mehr anzeigen                   |                               |       |              |               |            |
|                    | Beschreibung                    |                               |       |              |               |            |
|                    | Umfang<br>Digitaldruck          | einseitig<br>4/0-farbig Skala |       |              |               |            |
|                    | mehr anzeigen                   |                               |       |              |               |            |
|                    | Menge                           | Bezeichnung                   |       |              | Gesamtpreis   |            |
| A                  | 1 ©                             | Flyer A5 hochlader            | ı     |              |               | CHF 0.00   |
|                    | Bemerkung                       |                               |       | li           |               |            |
|                    | Datei hochladen<br>Datei wählen |                               |       | Durchs       | uchen Hoo     | hladen     |
|                    | Tur Produ                       | uktauswahl                    |       | In den W     | /arenkorb     | ž          |

Für Produkte, deren Merkmale wie Grösse, Anzahl der Farben oder Papiersorte sich nicht ändern, haben wir eine spezielle Seite zum Hochladen von fertigen Druck-Dateien.

Alles, was Sie bei diesem Produkt tun müssen ist, die Druckmenge zu bestimmen (A) und Ihre druckfertige Datei (B) hochzuladen. Für Sonderwünsche können Sie im Feld «Bemerkung» eine Notiz hinterlegen, die automatisch auf unsere Arbeitsfläche gelangt.

## Aufträge

|                  | Niederlassung                                         |                                                                                                    |                                                                                                    |                                                                                                    |
|------------------|-------------------------------------------------------|----------------------------------------------------------------------------------------------------|----------------------------------------------------------------------------------------------------|----------------------------------------------------------------------------------------------------|
| -                | Staffel Medien AG, Zürich                             | •                                                                                                    |                                                                                                    |                                                                                                    |
|                  | Bestellt von                                          |                                                                                                    | Α                                                                                                    |                                                                                                    |
| /onate           | Peter Demo                                            | -                                                                                                    |                                                                                                    |                                                                                                    |
|                  |                                                       |                                                                                                    |                                                                                                    |                                                                                                    |
| mer, Bestellnumn | ner, Bezeichnung, Produktnummer, Positionsbezeichnung | Q                                                                                                    |                                                                                                    |                                                                                                    |
| Bestellnummer    | Bezeichnung                                           | Bestellt am                                                                                                    | Status                                                                                                    | Bestellt von                                                                                                    |
|                  | SMAG Staffel Sweet Box                                | 19.02.2019                                                                                                    | Abgeschlossen                                                                                                    | Demo Peter                                                                                                    |
|                  | Ihre Bestellung vom Freitag, 17. Mai 2019             | 17.05.2019                                                                                                    | Abgeschlossen                                                                                                    | Demo Peter                                                                                                    |
|                  | Ihre Bestellung vom Dienstag, 28. Mai 2019            | 28.05.2019                                                                                                    | Abgeschlossen                                                                                                    | Demo Peter                                                                                                    |
|                  |                                                       | 11.06.2019                                                                                                    | Abgeschlossen                                                                                                    | Demo Peter                                                                                                    |
|                  | SMAG Stattel Sweet Box vom Dienstag, 11. Juni 2019    |                                                                                                    |                                                                                                    |                                                                                                    |
|                  | Your order from Thursday, July 11, 2019               | 11.07.2019                                                                                                    | InArbeit                                                                                                    | Demo Peter                                                                                                    |
|                  | Aonate •<br>mer, Bestellnumm<br>Bestellnummer         | Staffel Medien AG, Zürich Bestellt von Monate Peter Demo mer, Bestellnummer, Bezeichnung, Produktnummer, Positionsbezeichnung Bestellnummer Bezeichnung SMAG Staffel Sweet Box Ihre Bestellung vom Freitag, 17. Mai 2019 | Staffel Medien AG, Zürich     Bestellt von  Monate Peter Demo  mer, Bestellnummer, Bezeichnung, Produktnummer, Positionsbezeichnung Bestellnummer Bezeichnung Bezeichnung Bezeichnung Inre Bestellung vom Freitag, 17. Mai 2019 17.05.2019 | Staffel Medien AG, Zürich         Bestellt von         Monate         Peter Demo         mer, Bestellnummer, Bezeichnung, Produktnummer, Positionsbezeichnung         Bestellnummer         Bezeichnung         SMAG Staffel Sweet Box         Inre Bestellung vom Freitag, 17. Mai 2019         17.05.2019 |

#### Datensätze mit Filterfunktionen selektieren (A)

Hier können Sie Ihre Bestellungen mit allen Details filtern und somit gezielt suchen. Abhängig von Ihrer Zugriffsberechtigung können Sie alle Bestellungen Ihres Unternehmens oder nur Ihre eigenen Bestellungen einsehen.

#### Auftragsliste (B)

Die Auftragsliste zeigt die Auftrags- und Bestellnummer (falls eingetragen), die Auftragsbezeichnung, das Bestelldatum, den Status und den Namen des Bestellers.

Wenn Sie auf den jeweiligen Auftrag klicken, werden weitere Details zu dieser Bestellung sichtbar.

## Warenkorb

| Warenkorb <b>A</b> |                  |                                                                        |                                |                        |  |  |
|--------------------|------------------|------------------------------------------------------------------------|--------------------------------|------------------------|--|--|
| ieferung o         | Bezeichnung      | Menge                                                                  | Preis                          |                        |  |  |
|                    |                  | Gewicht                                                                | CHF                            |                        |  |  |
| Rechnungsoptionen  | Briefbogen GL    | 2 000 Stk.                                                             | 2.00                           |                        |  |  |
| Lusammenfassung    |                  | 11.22 kg                                                               | Exkl. MwSt.                    |                        |  |  |
| leine Produkte     | weniger anzeigen |                                                                        |                                |                        |  |  |
|                    | Umfang           | 2 Seiten                                                               |                                |                        |  |  |
| avoriten 1         | Format           | 210 x 297 mm                                                           |                                |                        |  |  |
|                    | Daten            | Daten bei uns vorhanden, unveränderter Nachdruck, ohne «Gut zum Druck» |                                |                        |  |  |
|                    | Druck            | 2/1-farbig Anthrazit Pantone 43<br>390 U (44B318608)                   | 2 U, Grün Pantone 390 U (44B   | 318608) / Grün Pantone |  |  |
|                    | Ausrüsten        | auf Format schneiden, bandiere                                         | en, verpacken und etikettieren |                        |  |  |
|                    | Papier           | Offset hochweiss FSC, 90 g/m <sup>2</sup>                              |                                |                        |  |  |
|                    | Summe            |                                                                        | 2,00                           |                        |  |  |
|                    |                  |                                                                        |                                |                        |  |  |

#### Bestellablauf (A)

Diese jederzeit anwählbaren Punkte führen Sie durch den Bestellprozess und beinhalten diverse Änderungsmöglichkeiten. Wenn Sie Produkte als Favoriten markiert haben, können Sie auch über diese Liste darauf zugreifen.

#### Warenkorb (B)

Diese Liste zeigt alle Produkte in Ihrem Warenkorb. Um Produkt-Details einzusehen, drücken Sie auf den Text «mehr anzeigen».

#### Zusammenfassung (C)

Wenn Sie die Liefer- oder Rechnungsangaben nicht ändern müssen, können Sie diese Schritte überspringen und die Schaltfläche **«Zusammenfassung»** direkt betätigen.

Mit der Taste **«Produktauswahl»** können Sie weitere Produkte zum Warenkorb hinzufügen und mit der Wahl von **«Warenkorb leeren»** löschen Sie den gesamten Warenkorb-Inhalt.

## Lieferung

| Lieferung                                    |                                                                                             |                                       |                          |                                |                              |             | s                  | tart / Warenkorb / Lieferung             |
|----------------------------------------------|---------------------------------------------------------------------------------------------|---------------------------------------|--------------------------|--------------------------------|------------------------------|-------------|--------------------|------------------------------------------|
| Meine Bestellung<br>Warenkorb 1              | Lieferadresse                                                                               | •                                     | Staffel                  | Medien A                       | G, Zürich                    | n Peter     | Demo               |                                          |
| Lieferung  Rechnungsoptionen Zusammenfassung | Anrede                                                                                      | , [                                   | <mark>Neue</mark>        | Adresse                        |                              | •           |                    |                                          |
| Meine Produkte                               | Vorname / Nachname                                                                          | •                                     | Peter                    |                                |                              |             | Demo               |                                          |
|                                              | Firma                                                                                       | a [                                   | Staffel                  | Medien A                       | G                            |             |                    |                                          |
|                                              | Zusatz 1                                                                                    | 1                                     |                          |                                |                              |             |                    |                                          |
|                                              | Zusatz 2                                                                                    | 2                                     |                          |                                |                              |             |                    |                                          |
|                                              | Strasse / Nr.                                                                               |                                       | Binzst                   | rasse                          |                              |             |                    | 9                                        |
|                                              | Land                                                                                        | H                                     | Schwe                    | iz                             |                              |             |                    | •                                        |
|                                              | PLZ / Ort                                                                                   | t                                     | 8045                     |                                | Zürich                       |             |                    |                                          |
|                                              |                                                                                             |                                       | Diese                    | Adresse fü                     | r zukünfti                   | ge Bestelli | ungen me           | erken                                    |
|                                              | Versandart / Liefertermin                                                                   | ו [                                   | Liefer                   | ung durch                      | uns (Sta                     | ndard)      | •                  | 31.07.2019                               |
|                                              | Geben Sie für die oben angegeben<br>Lieferverteiler e weniger anzeige<br>Fer<br>Bezeichnung | e Liefe<br>en<br>r <b>tig</b><br>Fage | vradress<br>VPE<br>Stück | e die Meng<br>Auftrag<br>Stück | e für die L<br>Rest<br>Stück | ieferung ε  | in                 | B<br>Lieferung<br>Stück                  |
|                                              | Briefbogen GL                                                                               | 0                                     | 1 000<br>5,61 g          | 2 000<br>11.22                 | 2 000<br>11.22               | 2000        |                    | ٢                                        |
|                                              |                                                                                             | N                                     | Versand                  | kosten an c                    | ben ange                     | gebene Li   | eferadres<br>Liefe | sse: CHF 0.00 (11.22 kg)<br>rung anlegen |
|                                              | 🔀 Warenkorb anzeige                                                                         | en                                    |                          |                                |                              |             | Zusamm             | nenfassung 🚔                             |

Alle Lieferdetails finden Sie auf dieser Seite.

#### Lieferadresse (A)

Im Dropdown-Menü «Lieferadresse» finden Sie alle von uns hinterlegten Adressen für Ihren Benutzer. Sie können auch eine neue Lieferadresse mit dem Häkchen «Neue Adresse» und mit dem Häkchen «Diese Adresse für zukünftige Bestellungen" vormerken. Sie können zwischen einer Standard- oder einem Expressversand wählen, wobei Ihnen das System den Liefertag anzeigt, unter Berücksichtigung von Wochenendtagen. Ein späteres Zustelldatum kann festgelegt werden, ein früheres jedoch nicht.

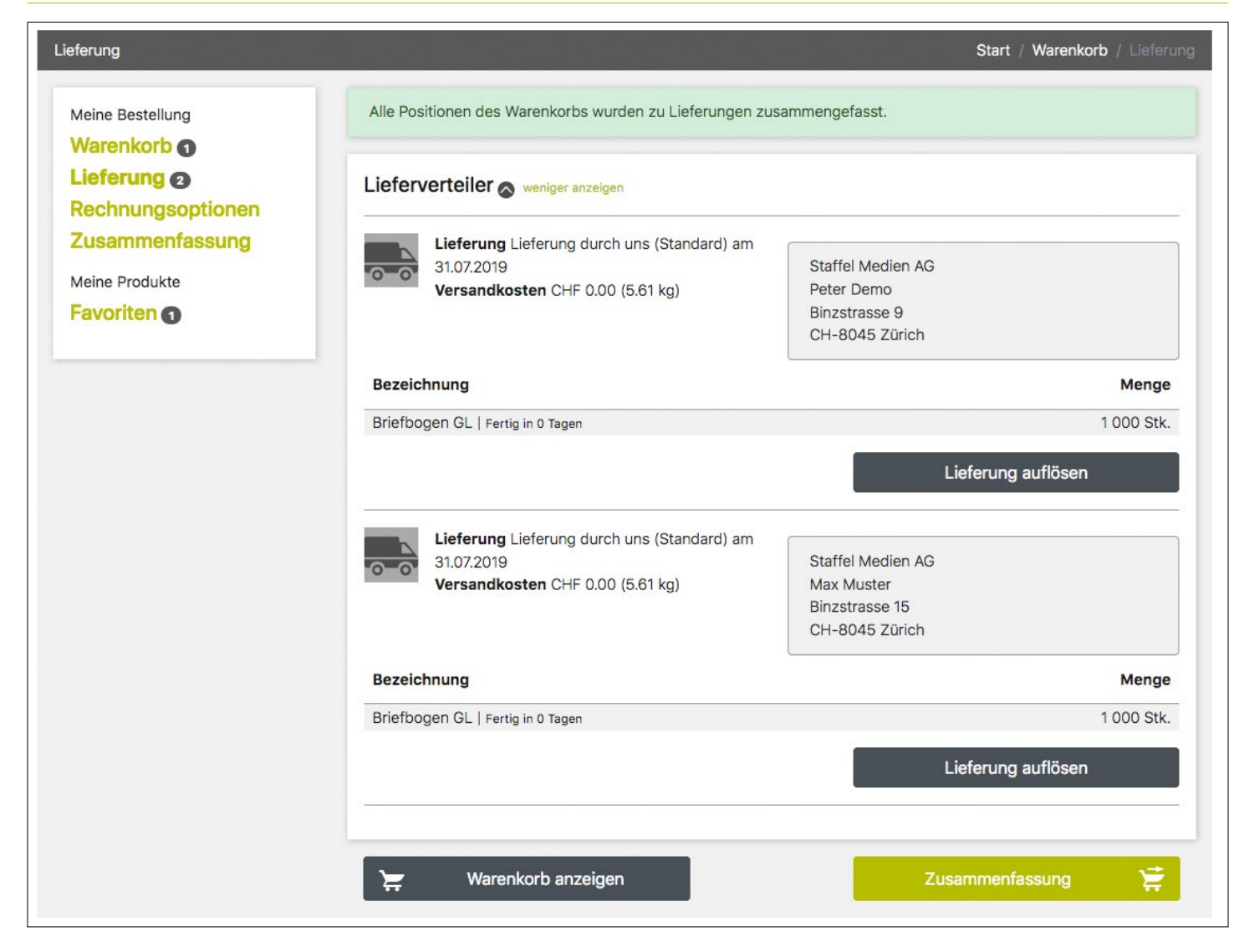

#### Lieferverteiler (B)

In diesem Abschnitt können Sie Ihre Lieferung auf zwei oder mehr Lieferadressen aufteilen. Jede Lieferung kann mit einer separaten Lieferadresse und einem eigenen Lieferdatum versehen werden.

## Rechnung

| Meine Bestellung<br>Warenkorb ()     | Rechnungsadresse    | Staffel Medien AG, Zürich Peter Demo 🔹      |
|--------------------------------------|---------------------|---------------------------------------------|
| Rechnungsoptionen<br>Zusammenfassung | Anrede              | -                                           |
| Meine Produkte                       | Vorname / Nachname  | Peter Demo                                  |
|                                      | Firma               | Staffel Medien AG                           |
|                                      | Zusatz 1            |                                             |
|                                      | Zusatz 2            |                                             |
|                                      | Strasse / Nr.       | Binzstrasse 9                               |
|                                      | Land                | Schweiz •                                   |
|                                      | PLZ / Ort           | 8045 Zürich                                 |
|                                      | Bestellnummer       |                                             |
|                                      | B Ihre Referenz     |                                             |
|                                      | Bezeichnung         | Ihre Bestellung vom Dienstag, 23. Juli 2019 |
|                                      | Bemerkung           |                                             |
|                                      |                     |                                             |
|                                      |                     |                                             |
|                                      |                     |                                             |
|                                      | Rechnungserstellung | Rechnung pro Lieferland (Standard)          |
|                                      | Bezahlung           | Rechnung                                    |

#### **Rechnungsadresse (A)**

Sie können die Rechnungsadresse aus dem Dropdown-Menü auswählen, wenn mehrere Filialen oder Institutionen für die Zahlung definiert sind.

#### Bemerkung (B)

Die Felder, Bestellnummer und Ihre Referenz werden auf der Rechnung angezeigt, sollte sich darin ein Wert befinden. Wenn Sie spezielle Zahlungsanforderungen haben, können Sie diese im Feld «Bemerkung» eingeben.

#### Rechnungserstelllung (C)

Bezahlung nur auf Rechnung möglich. Bitte nehmen Sie mit uns Kontakt auf, wenn Sie eine andere Zahlmethode wünschen.

### Zusammenfassung

#### Warenkorb Start / Warenkorb / Zusammenfassung Meine Bestellung Hallo Herr Peter Demo Nachfolgend finden Sie die Details Ihrer Bestellung aufgeführt. Bitte kontrollieren Sie diese Angaben sorgfältig. Warenkorb 1 Nachdem Sie alles kontrolliert haben, senden Sie diese bitte durch Klick auf 'Zahlungspflichtig kaufen' an uns. Lieferung 2 Rechnungsoptionen Zusammenfassung Auftragsdetails 🔊 weniger anzeigen Meine Produkte Bezeichnung Ihre Bestellung vom Dienstag, 23. Juli 2019 Favoriten 1 Bestellnummer Ihre Referenz Bezahlung Rechnung Rechnungserstellung Rechnung pro Lieferland (Standard) Bemerkung Bestelladresse Rechnungsadresse Staffel Medien AG Staffel Medien AG Peter Demo Peter Demo Binzstrasse 9 Binzstrasse 9 CH-8045 Zürich CH-8045 Zürich Ihre Lieferungen 🔊 weniger anzeigen 1 Lieferung Lieferung durch uns (Standard) am 31.07.2019 Staffel Medien AG 0 0 Versandkosten CHF 0.00 (5.61 kg) Peter Demo Binzstrasse 9 CH-8045 Zürich Bezeichnung Menge Briefbogen GL | Fertig in 0 Tagen 1000 Stk. Lieferung Lieferung durch uns (Standard) am 31.07.2019 Staffel Medien AG Versandkosten CHF 0.00 (5.61 kg) Max Muster Binzstrasse 15 CH-8045 Zürich Bezeichnung Menge 1 000 Stk. Briefbogen GL | Fertig in 0 Tagen Warenkorb 🔊 weniger anzeigen Preis Bezeichnung Menge Gewicht CHF 2 000 Stk. 2.00 Briefbogen GL 11.22 kg Exkl. MwSt. 🛇 mehr anzeigen Summe ohne Mwst 2,00 7.70 MwSt. 0.15 Summe 2,15 Zahlungspflichtig kaufen V Warenkorb anzeigen

## Benutzer

| Sta                 | rt Produkte Auftrag                       |            |                        | ••       | <b>0</b>              | Peter Demo         | • 59:35 Suche                |                            | Q           |
|---------------------|-------------------------------------------|------------|------------------------|----------|-----------------------|--------------------|------------------------------|----------------------------|-------------|
|                     |                                           | -          |                        |          |                       | Abmelden           |                              |                            |             |
| -                   | Staffel Medien                            |            |                        |          |                       | Einstellungen      |                              |                            |             |
| A                   | lle Benutzer                              |            |                        |          |                       |                    |                              | Start / Benutzer           | rverwaltung |
|                     | Benutzerverwaltung                        | Benutzersu | che                    |          |                       |                    |                              |                            |             |
|                     | Alle Benutzer<br>Einstellungen            | Name, B    | enutzername            |          |                       |                    |                              | aktivierte Benutzer        |             |
|                     | Passwort ändern<br>Benutzer binzufügen    | Aktiviert  | Nachname               | Vorname  | Benutze               | er                 | Niederlassung                | Berechtigung               |             |
| B Adressve<br>Kunde | Adressverwaltung Kundenadresse            | ~          | Sciences of the second | iteres.  | Luites<br>Beath       | annan a            | Staffel Medien AG,<br>Zürich | Benutzer                   | ×           |
|                     | Lieferadressen ()<br>Rechnungsadressen () | ~          | 100100                 | 1000 col | A SALES               | n<br>National A    | Staffel Medien AG,<br>Zürich | Administrator<br>erweitert | ×           |
|                     |                                           | ~          | Demo                   | Peter    | peterder<br>@staffel  | no-<br>medien.ch   | Staffel Medien AG,<br>Zürich | Administrator<br>erweitert |             |
|                     |                                           | ~          | Realast                | ALC: NO  | rostinite<br>Banative | ute<br>realize ute | Staffel Medien AG,<br>Zürich | Administrator<br>erweitert |             |
|                     |                                           | ~          | Republication          | 1001     | Sec                   | 10                 | Staffel Medien AG,<br>Zürich | Benutzer                   | ×           |
|                     |                                           |            |                        |          | Vorh                  | nerige 1 Nä        | chste                        |                            |             |
|                     |                                           |            |                        |          |                       |                    | Benutz                       | zer hinzufügen             | +           |

Alle Benutzer-Einstellungen finden Sie auf dieser Seite.

#### Einstellungen (A)

Um zu den Einstellungen zu gelangen, klicken Sie in der Navigationsleiste auf Ihren Namen und wählen Sie «Einstellungen».

#### Benutzer- oder Adressverwaltung (B)

Dies ist eine Liste der verfügbaren Benutzer-Optionen. Sie können die Einstellungen für den aktuellen Benutzer bearbeiten, das Kennwort ändern oder einen neuen Benutzer erstellen. Es ist auch möglich die Adresse zu ändern und alle Lieferadressen oder Zahlungsoptionen anzuzeigen.

Abhängig von Ihren Benutzerrechten, sind nicht alle Optionen sichtbar.

#### Benutzer Liste (C)

Hier sehen Sie die Liste aller registrierten Benutzer für dieses Konto. Wenn Sie über Administratorrechte verfügen, können Sie vorhandene Benutzer bearbeiten oder sogar löschen.

## Berechtigungen

| Alle Benutzer                          | Benutzereinstellungen                                                                                                    |                                                                                                    |                                 |
|----------------------------------------|----------------------------------------------------------------------------------------------------|----------------------------------------------------------------------------------------------------|---------------------------------|
| Einstellungen                          | Benutzername / Single Sign-On                                                                                                    | peterdemo@staffelmedien.ct                                                                                                    | Single Sign-On Name             |
| Passwort ändern<br>Benutzer hinzufügen | Freigabe E-Mail                                                                                                    |                                                                                                    |                                 |
| Adressverwaltung<br>Kundenadresse      | Kostenstellen                                                                                                    | Kostenstellen mit Semikolon getre                                                                                                | ennt (z.B. 0815;0816;0817;0818) |
| Lieferadressen @                       | Benachrichtigung bei Freigabe                                                                                                    | Keine Benachrichtigung                                                                                                    |                                 |
| J                                      | Benachrichtigung bei<br>Bedarfsmeldung                                                                                            | Keine Benachrichtigung                                                                                                    |                                 |
|                                        | Berechtigungen                                                                                                    |                                                                                                    |                                 |
|                                        | Berechtigungen                                                                                                    |                                                                                                    |                                 |
|                                        | Berechtigungen                                                                                                    | <ul> <li>Niederlassungen anzeigen</li> <li>Administrator erweitert</li> </ul>                                                    | Warenkorb anzeigen              |
|                                        | Berechtigungen<br>Aktiviert<br>Benutzerverwaltung<br>Aufträge anzeigen                                                            | <ul> <li>Niederlassungen anzeigen</li> <li>Administrator erweitert</li> <li>Alle</li> </ul>                                      | Varenkorb anzeigen              |
|                                        | Berechtigungen  Aktiviert Benutzerverwaltung Aufträge anzeigen Viva Formulardaten anzeigen                                        | <ul> <li>Niederlassungen anzeigen</li> <li>Administrator erweitert</li> <li>Alle</li> <li>alle Datensätze</li> </ul>             | S Warenkorb anzeigen            |
|                                        | Berechtigungen<br>☑ Aktiviert<br>Benutzerverwaltung<br>Aufträge anzeigen<br>Viva Formulardaten anzeigen<br>Viva Online Gestaltung | Niederlassungen anzeigen         Administrator erweitert         Alle         alle Datensätze         darf bearbeiten und bestel | ☑ Warenkorb anzeigen            |

Wenn Sie über Administratorrechte verfügen, können Sie die Zugriffsrechte für jeden Benutzer in Ihrem Konto ändern.

#### Aktiviert

Mit diesem Häkchen aktivieren oder deaktivieren Sie bestimmte Benutzer.

#### Niederlassungen anzeigen

Wählen Sie hier aus, ob der Benutzer Niederlassungen/ Abteilungen des Unternehmens sehen kann.

#### Warenkorb anzeigen

Wählen Sie aus, ob der Benutzer den Warenkorb sehen kann oder nicht.

#### Benutzerverwaltung

In diesem Dropdown-Menü können Sie einige der vordefinierten Ebenen von Benutzerrechten auswählen.

#### Aufträge anzeigen

Wählen Sie aus, ob der Benutzer keine, alle oder nur seine eigenen Bestellungen sehen kann.

#### Viva Formulardaten anzeigen

Wählen Sie aus, ob der Benutzer alle Datenbankeinträge oder nur seine eigenen Einträge sehen kann. *(Siehe Seite 9).* 

#### Viva Online Gestaltung

Wählen Sie aus, ob der Benutzer nur Designer-Produkte bestellen und/oder auch anpassen kann.

## Bestellgenehmigungs-Prozess

Als kostenpflichtige Option bieten wir Ihnen den Bestellgenehmigungs-Prozess an, mit welchem Mitarbeiter einen Produktbedarf anmelden und eine vorgesetzte Stelle diesen annehmen, auslösen oder ablehnen kann. Diese Option können wir für bestimmte Produkte oder Benutzer einrichten.

Die Meldung, dass ein Produkt genehmigt werden muss, wird neben dem Produktnamen angezeigt (A).

#### Schritt 1.

Wählen Sie ein Produkt aus und passen Sie es nach Bedarf an. Danach die Menge bestimmen und die Taste «zur Bedarfsmeldung» betätigen (B).

#### Schritt 2.

Im kleinen Notizfeld können Sie eine Nachricht anbringen (C), bestätigen Sie mit «Notiz übernehmen». Anschliessend wählen Sie die benötigen Produkte aus und schliessen Ihre Bedarfsmeldung mit «Bedarf melden» ab (D).

#### Schritt 3.

Jetzt sehen Sie ein blaues Fragezeichen neben dem Produkt, welches anzeigt, dass dieses zur Genehmigung gesendet wurde (E).

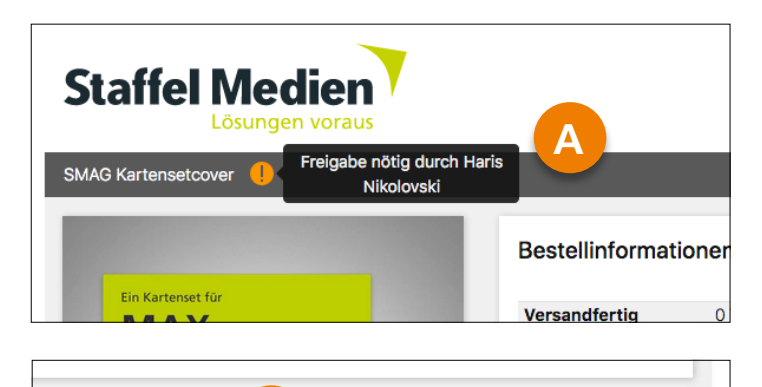

ıswahl B zur Bedarfsmeldung ≯≣

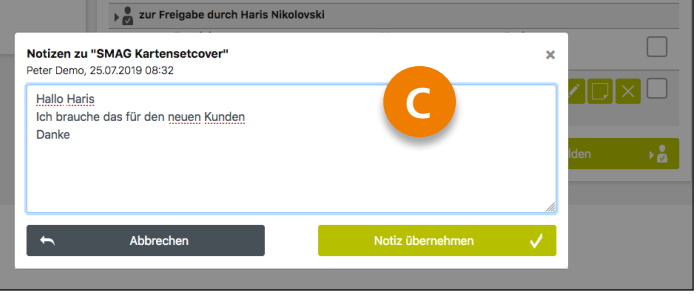

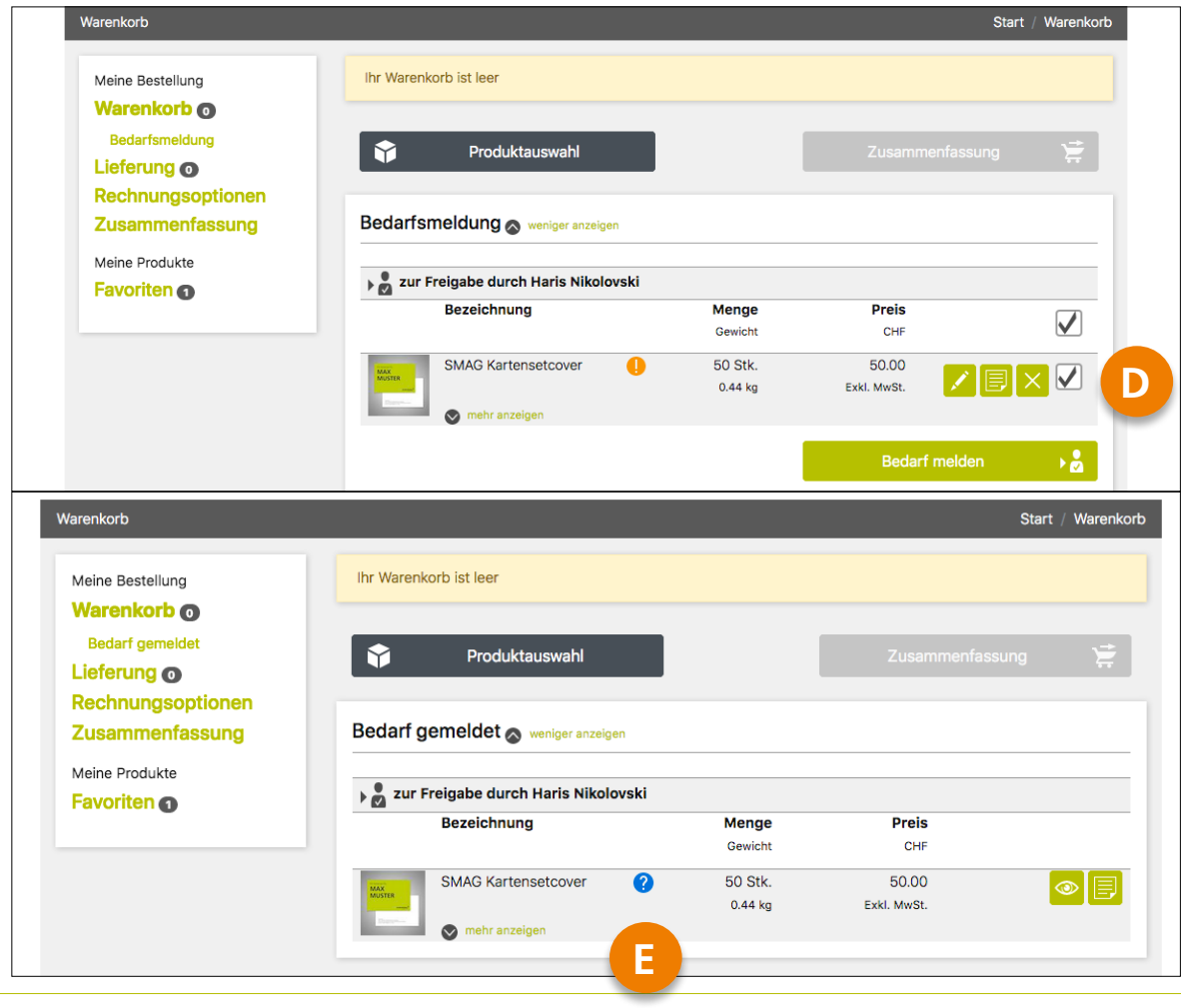

| Lösungen vorau       | S                                     |         |                  |              |
|----------------------|---------------------------------------|---------|------------------|--------------|
| Varenkorb            |                                       |         | Sta              | rt / Warenko |
| Meine Bestellung     | Ihr Warenkorb ist leer                |         |                  |              |
| Warenkorb 💿          |                                       |         |                  |              |
| Bedarf von Besteller |                                       |         | Zusammenfassung  |              |
| Lieferung 🗿          | Flouktauswalli                        |         | Zusanineniassung | <del></del>  |
| Rechnungsoptionen    |                                       |         |                  |              |
| Zusammenfassung      | Bedarf von Besteller weniger anzeiger | 1       |                  |              |
| Meine Produkte       | Redarf van Datar Dama                 |         |                  |              |
| Favoriten 💿          | Bezeichnung                           | Menge   | Preis            |              |
|                      |                                       | Gewicht | CHF              |              |
|                      | SMAG Kartensetcover ?                 | 50 Stk. | 50.00            |              |
|                      |                                       | 0.44 kg | Exkl. MwSt.      |              |
|                      | mehr anzeigen                         |         |                  |              |
|                      |                                       |         |                  |              |

Die für die Genehmigung verantwortliche Person erhält danach automatisch eine E-Mail mit

Benachrichtigung, dass eine Bedarfsmeldung ausgelöst wurde.

Nach erfolgter Anmeldung erscheint ein Fragezeichen in der Top-Navigation (A), welches auf ausstehende Genehmigung(en) hinweist.

Hier können Sie hinzugefügte Notizen lesen, indem Sie auf das blaue Fragezeichen klicken. Markieren Sie das gewünschte Produkt und wählen Sie eine der folgenden Optionen:

#### 1. «Freigaben an Besteller»

Hiermit genehmigen Sie den Produktbedarf und die zuständige Person wird automatisch darüber informiert. Die zuständige Person kann nun den freigegebenen Bedarf auslösen.

#### 2. «In den Warenkorb»

Mit dieser Auswahl können Sie Artikel direkt in Ihren Warenkorb legen und die Bestellung selber auslösen.

#### 3. «Freigabe ablehnen»

Eine Anfrage lehnen Sie mit dieser Option ab.

| Rückmeldung von Haris Nikolovski |         |       |  |
|----------------------------------|---------|-------|--|
| Bezeichnung                      | Menge   | Preis |  |
|                                  | Gewicht | CHF   |  |
|                                  | 50 Stk  | 50.00 |  |
| SMAG Kartensetcover 🗸 🗸          | 50 Stk. | 00.00 |  |

Die Person, die die Genehmigung angefordert hat, sieht nun das Produkt mit grünem Haken und Einkaufswagen-Symbol. Die Bestellung kann nun ausgelöst und somit abgeschlossen werden.

| <br> |
|------|
|      |
| <br> |
|      |
|      |
| <br> |
|      |
| <br> |
|      |
| <br> |
|      |
|      |
|      |
|      |
| <br> |
|      |
|      |
|      |
|      |
| <br> |
|      |
| <br> |
|      |
|      |
|      |
|      |
|      |
|      |
| <br> |
|      |
|      |
|      |
|      |
| <br> |
|      |

## Kontaktieren Sie uns:

Montag bis Freitag 8.00-12.00 & 13.30-17.00 Uhr

**Staffel Medien AG** Binzstrasse 9 8045 Zürich

+41 (0)44 289 89 77 w2pb@staffelmedien.ch

Testen Sie hier unverbindlich Web2print Business Beantragen Sie hier den Zugang